## <u>Google Classroom – Guião para alunos</u>

Este guião vai mostrar-te como podes aceder ao Google Classroom a partir de casa.

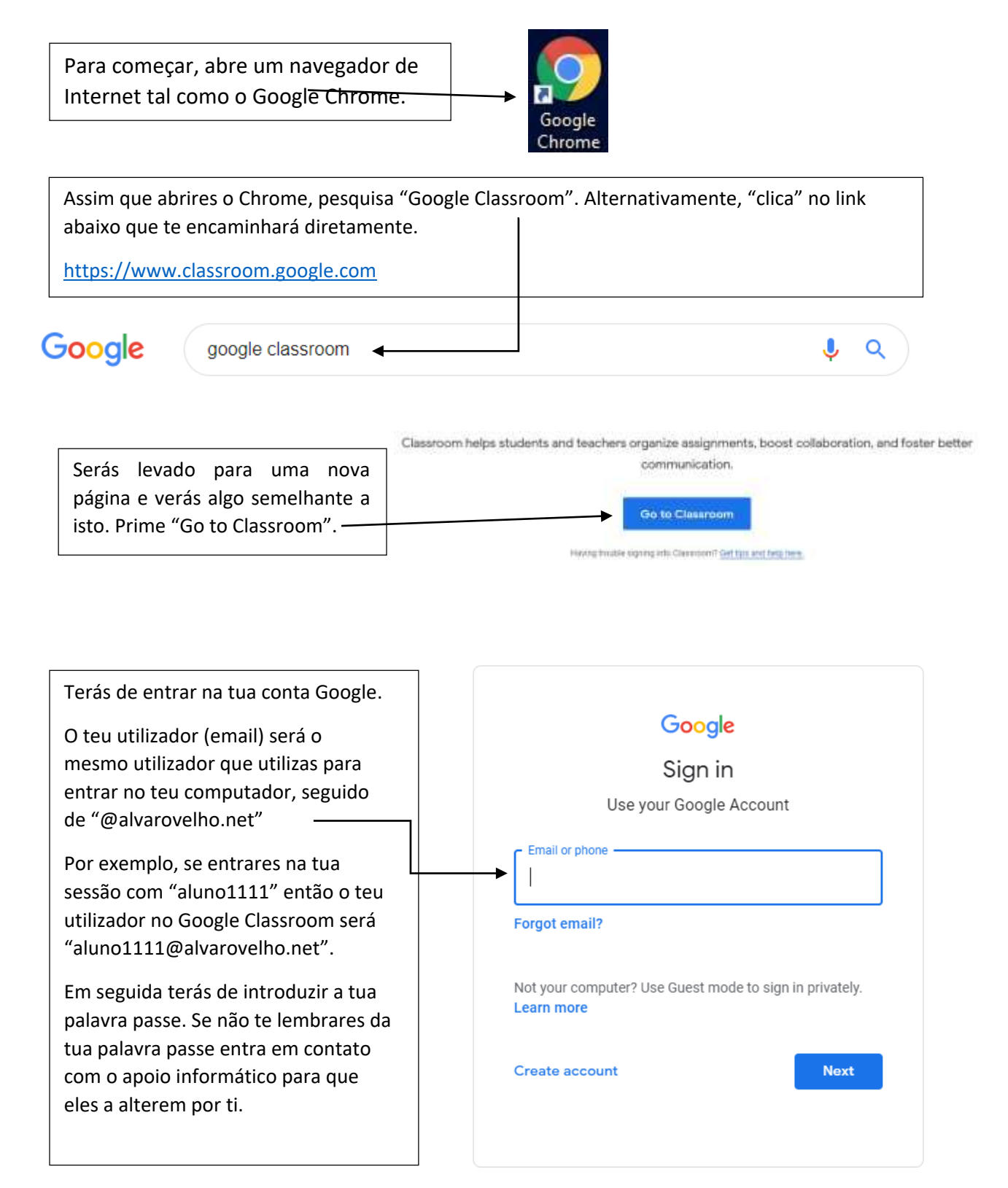

Assim que entrares, serás encaminhado para a página abaixo, onde poderás ver todas as disciplinas em que estás inscrito.

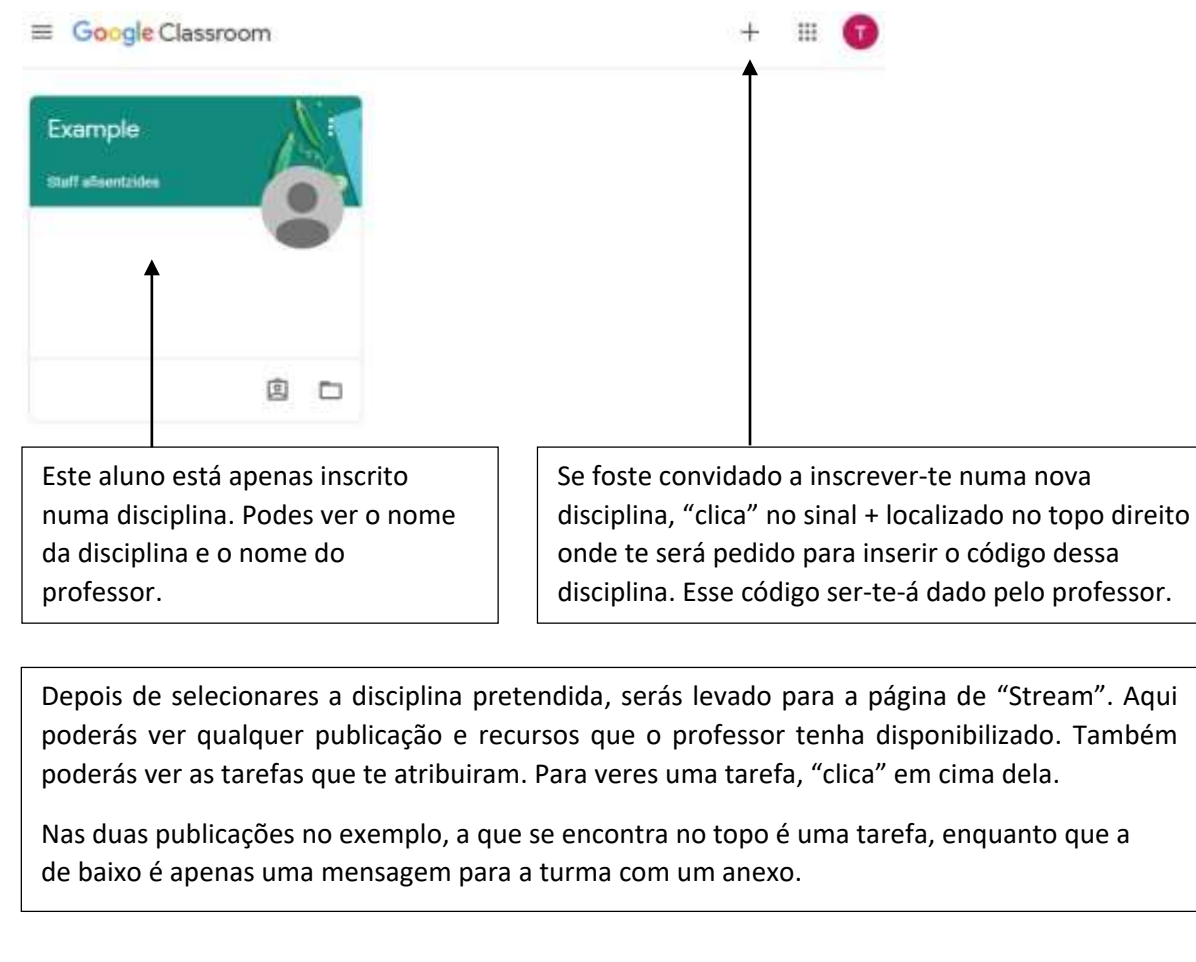

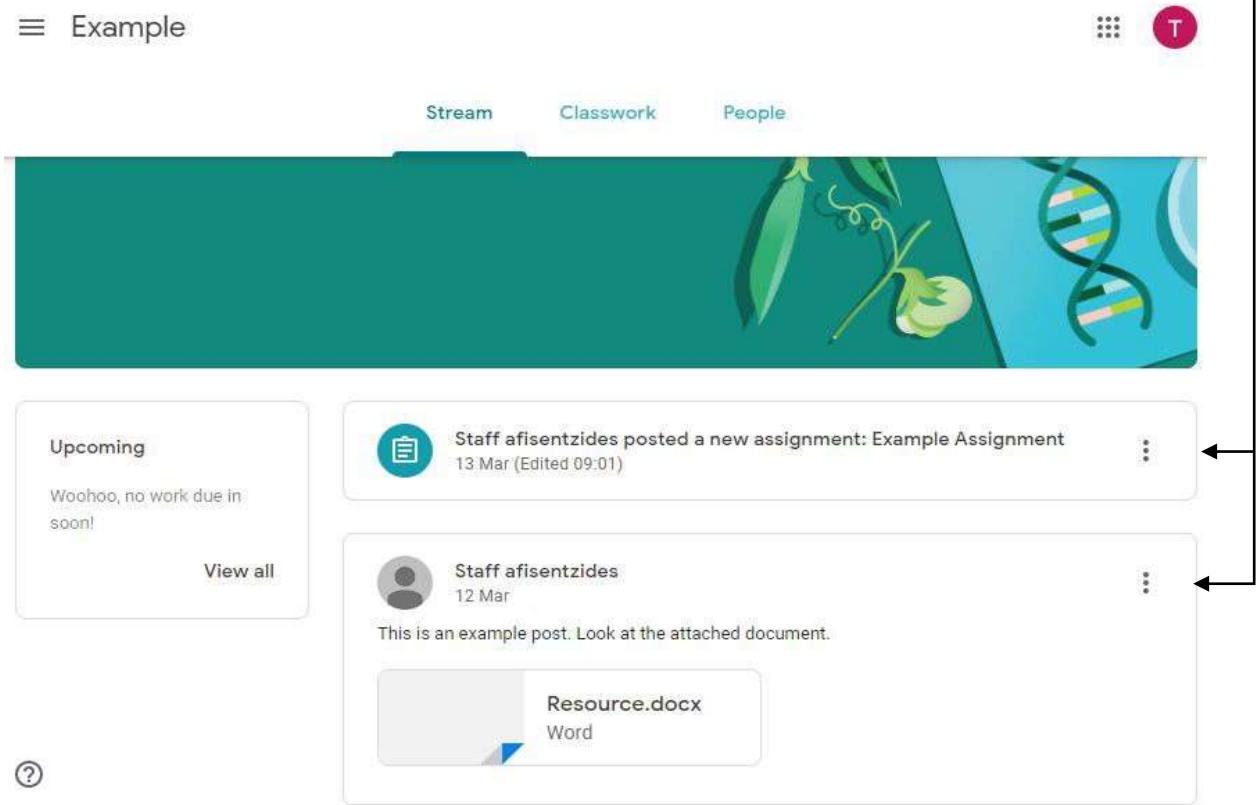

Se "clicares" no recurso ou anexo abrir-se-á um "pop up" na mesma janela em que te encontras, mas não conseguirás editá-la. Para editar ou transferires um ficheiro, terás de abri-lo numa nova janela. Para o fazeres, clica nos três pontos no canto superior direito e seleciona "Open in new window".

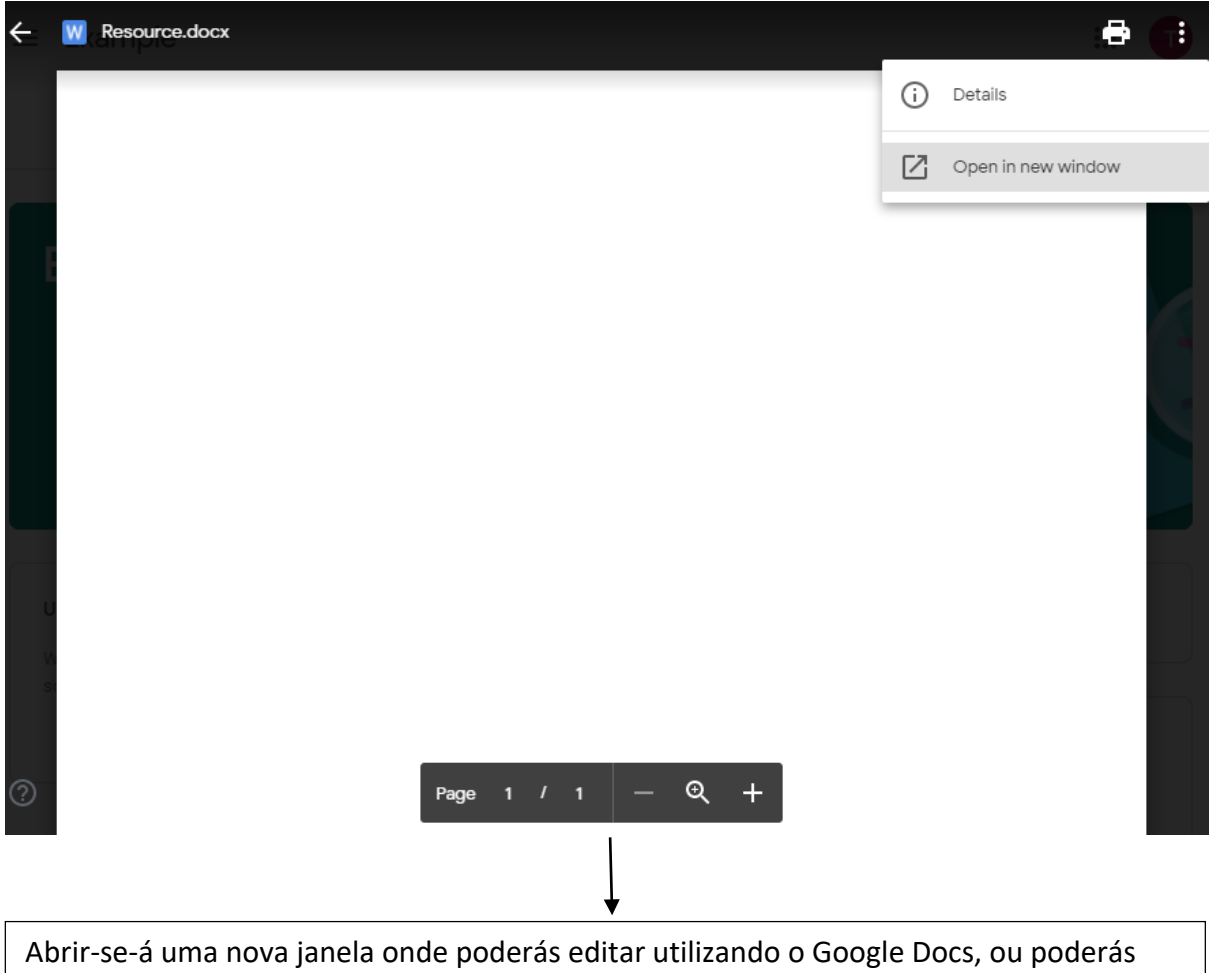

transferir o ficheiro se necessitares. Qualquer alteração que faças ao ficheiro com o Google Docs será automaticamente guardada como uma cópia pessoal no teu Google Drive.

| W Resource.docx | ▼<br>Open with Google Docs ▼ | <b>&amp;</b> + | 8 | ¥ | : | T |
|-----------------|------------------------------|----------------|---|---|---|---|
|                 |                              |                |   |   |   |   |

Na pássina "Classwork" (Trabalhos da turma) poderás ver todos os trabalhos atribuídos pelo professor. Os trabalhos serão maioritariamente formulários ou tarefas. Como podes ver abaixo, temos uma tarefa à nossa espera. Para veres a tarefa, primeiro "clica" no seu nome e depois "View assignment".

| $\equiv$ Example                                              |                       |             |                 | 000<br>000<br>000  | T |
|---------------------------------------------------------------|-----------------------|-------------|-----------------|--------------------|---|
|                                                               | Stream                | Classwork   | People          |                    |   |
| الآف View your work                                           |                       |             | Google Calendar | Class Drive folder |   |
| Example Assignment                                            | nt                    |             |                 | Due Tomorrow       |   |
| Posted 13 Mar (Edited 09:01)<br>Please complete this assignme | nt using the attached | d document. |                 | Assigned           |   |
| Test Stu<br>Word                                              | dent - Resource       | )           |                 |                    |   |
| View assignment                                               |                       |             |                 |                    |   |

Depois de "clicares" na tarefa, verás algo semelhante à página abaixo. À esquerda verás o nome da tarefa, o professor que a atribuiu e as instruções disponibilizadas.

| $\equiv$ Example                                             |            |                     |            |  |
|--------------------------------------------------------------|------------|---------------------|------------|--|
| Due Tomorrow Example Assignment                              | 100 points | Your work           | Assigned   |  |
| Staff afisentzides 13 Mar (Edited 09:01)                     |            | Test Studen<br>Word | nt - Res X |  |
| Please complete this assignment using the attached document. |            | + Add or create     |            |  |
| Class comments                                               |            | Hand in             |            |  |

Do lado direito, verás quaisquer anexos disponibilizados e a opção de criar ou anexar ficheiros. O ficheiro disponibilizado poderá ser um recurso para consultares ou um ficheiro para preencheres. Podes recorrer às instruções da página anterior para acederes ao ficheiro.

Ao selecionares "Add or create", terás a opção de criar um document utilizando o Google Docs fazer o upload de um ficheiro. Quando fizeres o upload de um ficheiro, seleciona "Hand in", para que seja entregue e o teu professor o possa consultar. Quando mais tarde voltares a esta página poderás ver os comentários que o teu professor fizer. Ele poderá devolverte o trabalho para que possas fazer correções e poderás voltar a entregá-lo.